- 11.2 Tomar y mantener todas las medidas preventivas necesarias a fin de evitar que, en la zona de playa, terrenos de bajamar y terrenos aledaños al área de influencia del proyecto se depositen residuos sólidos, líquidos y peligrosos; No podrá hacerse ningún tipo de disposición de residuos o vertimiento en la zona de playa o en el mar. La disposición final de los residuos se realizará conforme a los procedimientos establecidos por la Autoridad Ambiental competente.
- 11.3 Aceptar la designación y visita de los inspectores nombrados por la Capitanía de Puerto de Cartagena, con el fin de verificar que las obras autorizadas se ejecuten de conformidad con lo autorizado.
- 11.4 De considerarse la realización de obras adicionales dentro del área otorgada en concesión, deberá presentarse ante Dimar los estudios técnicos que justifiquen la necesidad de dichas obras, así como la totalidad de los requisitos establecidos por la Autoridad Marítima para su autorización.
- 11.5 Informar a la Autoridad Marítima cualquier novedad o situación no advertida que se presente durante el desarrollo de las actividades.
- 11.6 Está prohibido realizar encerramientos en playa marítima, terrenos con características técnicas de terrenos de bajamar y aguas marítimas.
- 11.7 Debe respetar el libre tránsito de los peatones, bañistas, pescadores y demás pobladores aledaños.
- 11.8 Conforme lo dispuesto en la Política Nacional de Gestión del Riesgo de Desastres, Ley 1523 del 24 de abril de 2012, actuar con precaución, solidaridad, autoprotección y acatar lo dispuesto por las autoridades en el desarrollo y ejecución de los procesos de gestión del riesgo de desastres.
- 11.9 No efectuar obras de protección como rompeolas, tajamares, espolones, muros de contención, tablestacados u otra clase de construcción en el área objeto de concesión ni en zonas aledañas a esta sin la debida autorización por parte de Dimar.
- 11.10 La Capitanía de Puerto efectuará inspecciones permanentes, con el fin de determinar que las áreas y el mobiliario se mantengan conforme a lo autorizado y no generen un impacto negativo en el área.
- 11.11 Informar a la Autoridad Marítima cualquier novedad o situación no advertida que se presente durante el desarrollo de las actividades.
- 11.12 En el evento de ajustar en el área de playa marítima las franjas del modelo de ordenamiento autorizadas, deberá presentar ante la Capitanía de Puerto de Cartagena la información geográfica actualizada bajo el sistema de proyección cartográfica Magna Sirgas Origen Nacional, respetando el polígono del área autorizada.

Atentamente,

El Responsable Sección de Litorales y Áreas Marinas CP05,

Teniente de Navío Arteaga Cabrera Jorge Luis.

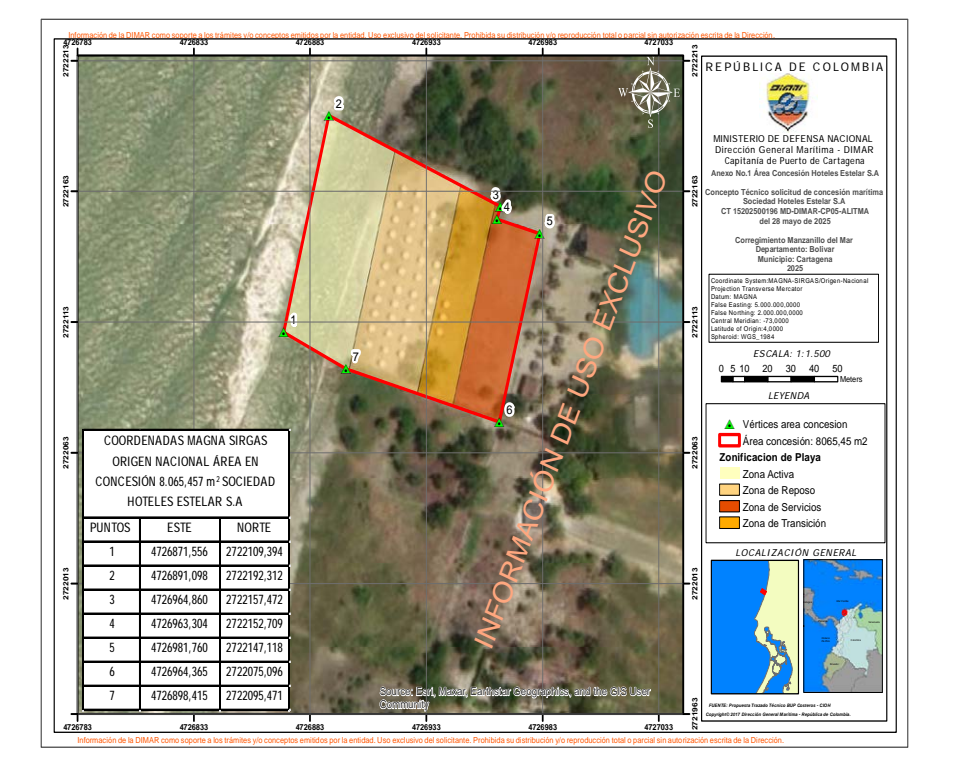

Imprenta Nacional de Colombia. Recibo Banco Davivienda 895166 24-06-2025. Valor \$1.941.800.

# MINISTERIO DE EDUCACIÓN NACIONAL

# Resoluciones

# RESOLUCIÓN NÚMERO 012401 DE 2025

# (junio 17)

por la cual se implementa el Sistema de Gestión de Recaudo (SGR) para la presentación de la información respecto a las consignaciones efectuadas al Fondo Nacional de las Universidades Estatales de Colombia creado en la Ley 1697 de 2013.

El Ministro de Educación Nacional, en ejercicio de las facultades conferidas por el artículo 11 de la Ley 1697 de 2013, el artículo 2.5.4.1.1.4 del Decreto número 1075 de 2015, y el numeral 1 del artículo 5° del Decreto número 2269 de 2023 y,

### CONSIDERANDO:

Que el inciso 2º del artículo 209 de la Constitución Política ordena a las autoridades administrativas coordinar sus actuaciones para el adecuado cumplimiento de los fines del Estado.

Que el artículo 6° de la Ley 489 de 1998, por la cual se dictan normas sobre la organización y funcionamiento de las entidades del orden nacional, se expiden las disposiciones, principios y reglas generales para el ejercicio de las atribuciones previstas en los numerales 15 y 16 del artículo 189 de la Constitución Política y se dictan otras disposiciones, desarrolla los principios de coordinación y colaboración entre las autoridades administrativas para garantizar la armonía en el ejercicio de sus respectivas funciones con el fin de lograr los fines y cometidos estatales. En consecuencia, las entidades deberán colaborar entre sí y facilitar el ejercicio de sus funciones y abstenerse de impedir o entorpecer su cumplimiento por parte de los órganos, dependencias, organismos y entidades titulares.

Que la Ley 1697 de 2013, por la cual se crea la estampilla Pro Universidad Nacional de Colombia y demás universidades estatales de Colombia, creó la contribución parafiscal Estampilla Pro Universidad Nacional de Colombia y demás Universidades Estatales de Colombia, con un término para su recaudo de veinte (20) años, así como el Fondo Nacional de las Universidades Estatales de Colombia como una cuenta especial sin personería jurídica y con destinación específica, mediante la cual se recaudan y administran los recursos provenientes de la mencionada contribución.

Que el legislador en la Ley 1697 de 2013, estipuló los elementos constitutivos de la contribución parafiscal Estampilla Pro Universidad Nacional de Colombia y demás Universidades Estatales de Colombia, a saber: hecho generador, sujeto pasivo, sujeto activo, base gravable y tarifa, y causación; así mismo, dispuso que la dirección y administración del Fondo Nacional de las Universidades Estatales de Colombia en el que se recauda la contribución, corresponde al Ministerio de Educación Nacional.

Que el Decreto número 1075 de 2015, *por medio del cual se expide el Decreto Único Reglamentario del Sector Educación* (compilatorio del Decreto número 1050 de 2014), reglamentó, entre otros, los aspectos, administrativos y presupuestales de la educación superior en el sector oficial.

Asimismo, reiteró lo dispuesto en el Decreto número 1050 de 2014 en relación con la organización y funcionamiento del Fondo Nacional de las Universidades Estatales de Colombia, así como a los procesos de recaudo, administración, distribución y asignación de la Estampilla Pro-Universidad Nacional de Colombia y demás Universidades Estatales de Colombia.

Que el artículo 5° de la Ley 1697 de 2013, describe el hecho generador de la contribución parafiscal Estampilla Pro Universidad Nacional y demás Universidades Estatales de Colombia, en los siguientes términos:

"Artículo 5°. Hecho generador. Está constituido por todo contrato de obra que suscriban las <u>entidades del orden nacional, definidas por el artículo 2° de la Ley 80 de</u> <u>1993</u>, en cualquier lugar del territorio en donde se ejecute la obra, sus adiciones en dinero y en cualquiera que sea la modalidad de pago del precio del contrato. En tal caso, el hecho generador se extiende a los contratos conexos al de obra, esto es: diseño, operación, mantenimiento o interventoría y demás definidos en la Ley 80 de 1993, artículo 32 numeral 2.

Parágrafo. Quedan incluidos los contratos de obra suscritos por las empresas industriales y comerciales del Estado y de empresas de economía mixta cuya ejecución sea con recursos del Presupuesto General de la Nación". (Subraya fuera de texto original).

Que el artículo 6° de la Ley 1697 de 2013, dispuso que el sujeto pasivo de la contribución parafiscal es "la persona natural, jurídica, consorcio o unión temporal que funja como contratista en los negocios jurídicos" a que se refiere el artículo 5° de la misma ley.

Que por disposición de los artículos 7° de la Ley 1697 de 2013 y 2.5.4.1.2.6. del Decreto número 1075 de 2015, la Dirección de Impuestos y Aduanas Nacionales (DIAN) es el sujeto activo de la relación jurídico-tributaria, y como tal, le corresponde adelantar las acciones de fiscalización, determinación y cobro coactivo de la contribución parafiscal denominada Estampilla Pro Universidad Nacional y demás Universidades Estatales de Colombia.

Que el artículo 9° de la Ley 1697 de 2013 establece como obligación de las entidades contratantes retener de manera proporcional al pago o pagos realizados al contratista, el porcentaje correspondiente a la contribución de estampilla definido en el artículo 8° de la misma ley.

Que de conformidad con los artículos 10 y 11 de la Ley 1697 de 2013, y el artículo 2.5.4.1.1.4. del Decreto número 1075 de 2015, se crea del Fondo Nacional de las Universidades Estatales de Colombia y se reglamenta su funcionamiento para el recaudo de la contribución parafiscal. Así mismo, se asigna al Ministerio de Educación Nacional la competencia legal para dirigir y administrar el Fondo a través de operaciones y actividades administrativas, financieras, contables y presupuestales.

Que el artículo 2.5.4.1.2.2 del Decreto número 1075 de 2015, estipula el término legal que tienen las entidades públicas del orden nacional en calidad de agentes de retención para girar al Fondo Nacional de las Universidades Estatales de Colombia los valores retenidos por concepto de la estampilla creada por la citada ley, así: "(...) con corte a junio 30, los primeros diez (10) días del mes de julio y con corte a diciembre 31, los primeros diez (10) días del mes de cada año (...)".

Que a quienes ostenten la calidad de agentes de retención a partir del presupuesto normativo establecido en el artículo 5° de la Ley 1697 de 2013, les asiste el deber de cumplir con las obligaciones sustanciales y formales frente a las cuales ostenten el deber legal de retener a partir de su naturaleza y régimen jurídico, en los términos de los artículos 375 y 376 del Decreto Ley 624 de 1989, *por el cual se expide el Estatuto Tributario de los impuestos administrados por la Dirección General de Impuesto Nacionales*, el artículo 9° de la Ley 1697 de 2013 y el artículo 2.5.4.1.2.2 del Decreto número 1075 de 2015.

Que el artículo 2.5.4.1.2.2 del Decreto número 1075 de 2015, también dispone que "(...) las entidades deberán enviar al MEN copia del correspondiente recibo de consignación con una relación que contenga el nombre del contratista al que le practicó la retención y el objeto y valor de los contratos suscritos".

Que el Ministerio de Educación Nacional como director y administrador del Fondo Nacional de las Universidades Estatales de Colombia creado en la Ley 1697 de 2013, cuyo funcionamiento se encuentra reglamentado en el Decreto número 1075 de 2015, tiene asignadas funciones en el artículo 2.5.4.1.1.4. relativas a: "1. Realizar las operaciones y actividades administrativas, financieras, contables y presupuestales, propias de la administración del Fondo (...)" y "2. Supervisar que ingresen efectivamente al Fondo los recursos provenientes de la Estampilla Pro Universidad Nacional de Colombia y demás universidades estatales de Colombia".

Que en cumplimiento de tales funciones, el Ministerio de Educación Nacional implementó el Sistema de Gestión de Recaudo (SGR), herramienta donde los agentes de retención de la contribución parafiscal Estampilla Pro Universidad Nacional y demás Universidades Estatales de Colombia, deberán presentar la información correspondiente a la consignación de recursos al Fondo Nacional de las Universidades Estatales de Colombia.

Que mediante la Resolución número 019270 de 2018, la Ministra de Educación Nacional delegó en la Subdirección de Gestión Financiera, la competencia otorgada por la ley para adelantar los trámites administrativos necesarios para velar por el efectivo ingreso de los recursos provenientes de la contribución parafiscal establecida en la Ley 1697 de 2013 al Fondo Nacional de las Universidades Estatales de Colombia, así como la de dar traslado de la información correspondiente a la Dirección de Impuestos y Aduanas Nacionales (DIAN), para lo de su competencia.

Que la información que se presenta en el Sistema de Gestión de Recaudo (SGR) por parte de los agentes de retención, así como la resultante del proceso de verificación adelantado por el Ministerio de Educación Nacional, será puesta a disposición de la Dirección de Impuestos y Aduanas Nacionales (DIAN), en observancia de los principios de coordinación y colaboración entre las autoridades administrativas para garantizar la armonía en el ejercicio de sus respectivas funciones con el fin de lograr los fines y cometidos estatales.

Que, en mérito de lo expuesto,

## **RESUELVE:**

Artículo 1°. *Objeto*. Implementar el Sistema de Gestión de Recaudo (SGR) como herramienta tecnológica, cuya finalidad es dar cumplimiento a la función asignada al Ministerio de Educación Nacional de supervisar que los recursos provenientes de la contribución parafiscal Estampilla Pro Universidad Nacional y demás Universidades Estatales de Colombia, creada mediante la Ley 1697 de 2013, ingresen efectivamente al Fondo Nacional de las Universidades Estatales de Colombia.

Artículo 2°. *Ámbito de aplicación*. El Sistema de Gestión de Recaudo (SGR) será el medio a través del cual las entidades que ostenten la calidad de agentes de retención a partir del presupuesto normativo establecido en el artículo 5° de la Ley 1697 de 2013, efectuarán la presentación de la información correspondiente a las consignaciones de recursos al Fondo Nacional de las Universidades Estatales de Colombia.

Artículo 3°. Habilitación del Sistema de Gestión de Recaudo (SGR) para la presentación de información respecto a las consignaciones al Fondo Nacional de las Universidades Estatales de Colombia. El Ministerio de Educación Nacional habilitará el Sistema de Gestión de Recaudo (SGR) para que los agentes de retención presenten la información a que hace mención el artículo 2.5.4.1.2.2 del Decreto número 1075 de 2015, dentro de los plazos que establece el presente artículo:

| Semestre                      | Plazo para la presentación de información |  |  |
|-------------------------------|-------------------------------------------|--|--|
| Enero – junio                 | Del 1° julio al 31 de agosto              |  |  |
| (Con corte a 30 de junio)     | (de la misma vigencia)                    |  |  |
| Julio – diciembre             | Del 1° de enero al 28 de febrero          |  |  |
| (Con corte a 31 de diciembre) | (de la siguiente vigencia)                |  |  |

Parágrafo 1°. El Sistema de Gestión de Recaudo (SGR) será la herramienta a través de la cual los agentes de retención, en los plazos señalados en este artículo, presentarán ante el Ministerio de Educación Nacional la información correspondiente a las consignaciones al Fondo Nacional de las Universidades Estatales de Colombia de cada semestre, a través de los archivos Registro de Retenciones Practicadas (RRP) y Consignaciones al Fondo (CF), cuyas especificaciones técnicas se encuentran descritas en el Anexo 1. Manual de Usuario Sistema de Gestión de Recaudo (SGR), que hace parte integral de la presente resolución.

Parágrafo 2°. El Sistema de Gestión de Recaudo (SGR) se habilitará durante las fechas establecidas, siendo el único plazo en el cual los agentes de retención presentarán la información sobre las retenciones practicadas y las consignaciones de recursos al Fondo para el semestre objeto del reporte. El término legal para la consignación de los recursos al Fondo corresponde al establecido en el artículo 2.5.4.1.2.2 del Decreto número 1075 de 2015, y no debe ser confundido con el plazo para la presentación de la información.

Parágrafo 3°. El Ministerio de Educación Nacional, mediante comunicación oficial pondrá en conocimiento de los agentes de retención las fechas en las que se habilitará el Sistema de Gestión de Recaudo (SGR) para la presentación de la información de las consignaciones realizadas al Fondo Nacional de las Universidades Estatales de Colombia, correspondientes a las retenciones practicadas durante la vigencia 2024 (semestres 1 y 2).

Parágrafo 4°. Para la vigencia 2025 y subsiguientes, a partir de la publicación de esta resolución, se habilitará el Sistema de Gestión de Recaudo (SGR) en las fechas establecidas en este artículo.

Artículo 4°. *Contingencia*. Cuando por inconvenientes técnicos y tecnológicos no haya disponibilidad del Sistema de Gestión de Recaudo (SGR), la Subdirección de Gestión Financiera del Ministerio de Educación Nacional dará a conocer la no disponibilidad que impida a los agentes de retención la presentación de la información, mediante publicación visible en la página web de la entidad. En este evento, se podrá presentar la información dentro del término adicional que se disponga para tal fin.

Parágrafo. Para efectos de lo dispuesto en la presente resolución, los agentes de retención que presentarán la información deberán prever con suficiente antelación el adecuado funcionamiento de los medios requeridos para asegurar el cumplimiento y la oportunidad en la presentación de esta.

En ningún caso constituirán causales de justificación para la no presentación de la información:

- 1. Los daños en los sistemas, conexiones y/o equipos informáticos de los agentes de retención.
- 2. El olvido de las claves de acceso creadas por los agentes de retención en el Sistema de Gestión de Recaudo SGR.
- 3. Otras causas imputables a los agentes de retención.

Artículo 5°. Responsabilidad del agente de retención frente a la información presentada. La información presentada a través del Sistema de Gestión de Recaudo (SGR) por parte de los agentes de retención es de su exclusiva responsabilidad, y no podrá ser objeto de modificación, actualización o corrección con posterioridad al cargue.

Artículo 6°. Competencias del Ministerio de Educación Nacional frente a la información presentada por los agentes de retención. El alcance de la revisión que realice el Ministerio de Educación Nacional frente a la información presentada a través del Sistema de Gestión de Recaudo (SGR), versará exclusivamente sobre aspectos financieros, contables y presupuestales, efectuando para tal fin, cruces de información de los ingresos al Fondo Nacional de Universidades Estatales de Colombia.

Una vez finalizada la verificación y cruce de la información, el Ministerio de Educación Nacional la pondrá a disposición de la Dirección de Impuestos y Aduanas Nacionales (DIAN), sujeto de la relación jurídico-tributaria (artículos 7° de la Ley 1697 de 2013 y 2.5.4.1.2.6. del Decreto número 1075 de 2015) para sus diferentes actuaciones. La información que se entregará a la DIAN, corresponderá a la diligenciada por los agentes de retención a través de los archivos Registro de Retenciones Practicadas (RRP) y Consignaciones al Fondo (CF), cuyas especificaciones técnicas se encuentran descritas en el Anexo 1. Manual de Usuario Sistema de Gestión de Recaudo.

Artículo 7°. Vigencia. La presente resolución rige a partir de su publicación.

Publíquese y cúmplase.

Dada en Bogotá, D. C., a 17 de junio de 2025.

El Ministro de Educación Nacional,

José Daniel Rojas Medellín.

3

. 3

3

9

. 10

25

# MANUAL DE USUARIO AGENTE DE RETENCIÓN SISTEMA GESTIÓN RECAUDO SGR

2025

Calle 43 No. 57 - 14 Centro Administrativo Nacional, CAN, Bogotá, D.C. PBX: +57 (1) 222 2800 - Fax 222 4953 www.mineducacion.gov.co - atencionalciudadano@mineducacion.gov.co

# TABLA DE ILUSTRACIONES

| Ilustración 1. Ingreso al sistema                                                      | 4    |
|----------------------------------------------------------------------------------------|------|
| Ilustración 2. Registro en el sistema                                                  | 5    |
| Ilustración 3. Ventana de confirmación de información Agente de Retención              | 5    |
| Ilustración 4. Ventana de confirmación de registro                                     | 6    |
| Ilustración 5. Ventana informando envío de Token                                       | 6    |
| Ilustración 6. Ventana de correo remitido con el Token                                 | 7    |
| Ilustración 7. Ventana para digitar el Token                                           | 7    |
| Ilustración 8. Ventana de creación del Agente de Retención                             | 8    |
| Ilustración 9. Ventana de inicio de sesión                                             | 8    |
| Ilustración 10. Opción de menú Información de agente de retención                      | 9    |
| Ilustración 11. Selección de Archivo a cargar                                          | . 10 |
| Ilustración 12. Formulario de cargue archivo RRP                                       | . 20 |
| Ilustración 13. Interfaz archivo cargado RRP                                           | . 21 |
| Ilustración 14. ventana de confirmación cargue de archivo RRP                          | . 21 |
| Ilustración 15. Barra de progreso cargue de archivo RRP                                | . 22 |
| Ilustración 16. confirmación cargue exitoso                                            | . 22 |
| Ilustración 17. Ventana de confirmación descarga archivo de errores                    | . 23 |
| Ilustración 18. confirmación descarga de archivo de errores generado exitosamente      | . 23 |
| Ilustración 19. Archivo de errores descargado RRP                                      | . 24 |
| Ilustración 20. Archivo de errores -ERRORES_RRP_XXXXXXXX_DDMMAAAA.xlsx                 | . 25 |
| Ilustración 21. Ventana de actividades de agente de retención con el botón para cargue | e de |
| CF                                                                                     | . 25 |
| Ilustración 22. Formulario de cargue archivo RRP                                       | . 26 |
| Ilustración 23. Interfaz de cargue de archivo                                          | . 27 |
| Ilustración 24. confirmación cargue archivo CF                                         | . 27 |
| Ilustración 25. Barra de progreso cargue de archivo RRP                                | . 28 |
| Ilustración 26. Confirmación cargue exitoso CF                                         | . 28 |
| Ilustración 27. Numero consecutivo generado para el cargue CF                          | . 29 |
| Ilustración 28. Mensaje que se visualiza después de intentar acceder al formulario de  |      |
| cargue de RRP después de un cargue exitoso                                             | . 29 |
| Ilustración 29. Mensaje que se visualiza después de intentar acceder al formulario de  |      |
| cargue de CF después de un cargue exitoso                                              | . 30 |
|                                                                                        |      |

# Introducción

Este documento ha sido elaborado para proporcionar una guía de orientación detallada para los usuarios del sistema con el propósito de ofrecer una explicación concreta sobre las opciones y funcionalidades disponibles facilitando así su uso.

# Objetivos

# Objetivo General:

Orientar a los usuarios mediante una guía clara y detallada sobre las funcionalidades y opciones del sistema, asegurando que realicen sus tareas de manera eficiente y conforme a los roles asignados.

#### **Objetivos Específicos:**

- Describir las funcionalidades y características del sistema de manera clara y accesible.
- Detallar los procedimientos y pasos necesarios para la correcta utilización de cada función del sistema.
- Incluir los requisitos y condiciones necesarias para la operación efectiva del sistema.

## Glosario

**SGR:** Sistema de Gestión de Recaudo **RRP:** Registro Retenciones Practicadas

CF: Consignaciones al fondo

## Sistema de Información

El Sistema Gestión Recaudo – SGR, es la herramienta implementada por el Ministerio de Educación Nacional, donde los Agentes de Retención de la contribución parafiscal Estampilla Pro-Unal, deberán presentar la información correspondiente a los traslados de recursos efectuados al Fondo Nacional de las Universidades Estatales de Colombia.

|                                                                                                    | Ø'GOV.CO                                                                                                    |
|----------------------------------------------------------------------------------------------------|----------------------------------------------------------------------------------------------------|
| Ingreso al sistema                                                                                                    | Sistema de Gestión de Recaudo Estampilla ProUnal                                                                                                    |
| Para ingresar al aplicativo se debe abrir un navegador o explorador de Internet. El aplicativo soporta los siguientes navegadores:                                                                                                    | Registrarme Iniciar sesión                                                                                                    |
| Chrome     Internet Explorer     Eirefax                                                                                                    | Registro NIT agente de retención*                                                                                                    |
| Se debe ingresar al Navegador elegido.                                                                                                    | Registro Limpler                                                                                                    |
| Una vez abierto el explorador, se debe ingresar la siguiente URL de acceso en la barra de direcciónes:                                                                                                    | Ilustración 2. Registro en el sistema                                                                                                    |
|                                                                                                    | Se digita el NIT del agente de retención y dar clic en el botón <b>Registro</b> . El sistema muestra una ventana para la confirmación de información del agente de retención.                                                                                                    |
| Educación Sistema de Gestión de Recaudo Estampilla ProUnal                                                                                                    | Una vez confirmados los datos, dar clic en la opción Guardar.                                                                                                    |
| Texto de descripción del sistema                                                                                                    | Educación Sistema de Gestión de Recaudo Estampilla ProUnal                                                                                                    |
|                                                                                                    | Registrance Indian and Registrance Indian and R                                                                                                    |
| llustración 1. Ingreso al sistema                                                                                                    | Uluards*     80999001       Nonders auszing estemis *     Mondersing all Educacion Nacional MEM       Corres elections *     sombacta@mondecacion.gov.co       Counter     Counter                                                                                                    |
| En caso de no contar con credenciales de acceso en el sistema debe seleccionar la opción <b>Registrarme</b> o solicitar al administrador de la herramienta la creación de credenciales.                                                                                                    | Ilustración 3. Ventana de confirmación de información Agente de Retención                                                                                                    |
| diligenciar el NIT del agente de retención que se va a registrar.                                                                                                    | <b>Nota:</b> en caso de que el correo registrado no corresponda o se desee cambiar, se debe informar a través del correo <u>atencionalciudadano@mineducacion.gov.co</u>                                                                                                    |
| COVCO         Sistema de Gestión de Recaudo Estampilia ProUnal           Registro         Registro           Correr de donnes <sup>1</sup> Manter de Le concentración           Correr de donnes <sup>1</sup> CONFINACIÓN           Unarrent         CONFINACIÓN           Correr de donnes <sup>1</sup> CONFINACIÓN                                                                                                    | Contract Continue to registre     Contract Continue to registre     Contract Contract Co |
| <i>llustración 4. Ventana de confirmación de registro</i><br>Una vez se confirme el registro por parte del usuario, el sistema muestra una ventana de<br>informando el envío de un token de validación para la finalización del registro en el SGR.                                                                                                    | <i>llustración 6. Ventana de correo remitido con el Token</i><br>El usuario debe diligenciar el Token enviado al correo registrado y debe dar clic en el botón<br><b>Registrar</b> . En el caso de no recibir el Token debe dar clic en el botón <b>Reenviar Token.</b>                                                                                                    |
| © GOV.CO<br>Educación Sistema de Gestión de Recaudo Estampilla ProUnal                                                                                                    | GOV.CO     Educación     Sistema de Gestión de Recaudo Estamplila ProUnal                                                                                                    |
| Operation         Operation         Operation <t< th=""><th>Regenterer incorrector</th></t<> | Regenterer incorrector                                                                                                    |
|                                                                                                    | <i>Ilustración 7. Ventana para digitar el Token</i><br>El sistema muestra una ventana informando la creación exitosa del agente de retención y<br>el envío de un enlace al correo electrónico registrado, para la creación de la contraseña y<br>posterior ingreso al SGR.                                                                                                    |
| <i>llustración 5. Ventana informando envío de Token</i><br>El usuario se debe dirigir al correo registrado para verificar el Token de validación remitido<br>por el SGR.                                                                                                    | Nota: el usuario corresponde a la palabra NIT seguido del número de identificación tributaria. Ejemplo: NIT123456789                                                                                                    |
|                                                                                                    |                                                                                                    |

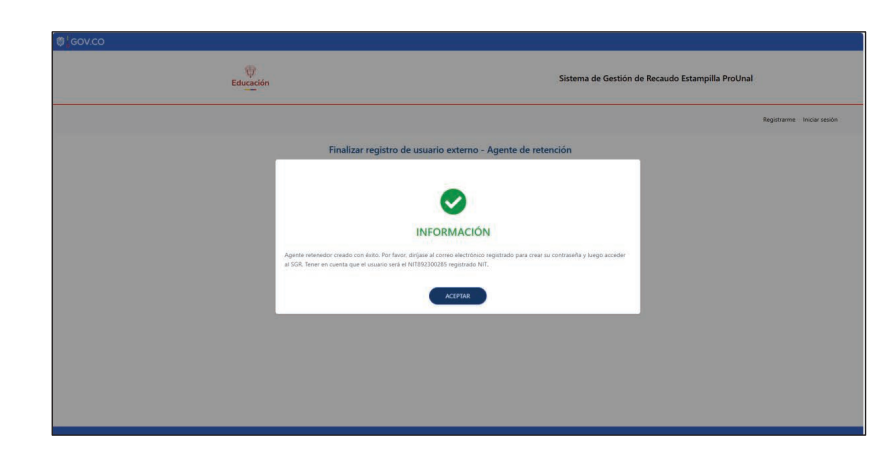

Ilustración 8. Ventana de creación del Agente de Retención

Una vez creado el Agente de Retención, el funcionario debe ingresar en la opción iniciar sesión con el usuario y la respectiva contraseña asignada, posteriormente debe dar clic en el botón Ingresar.

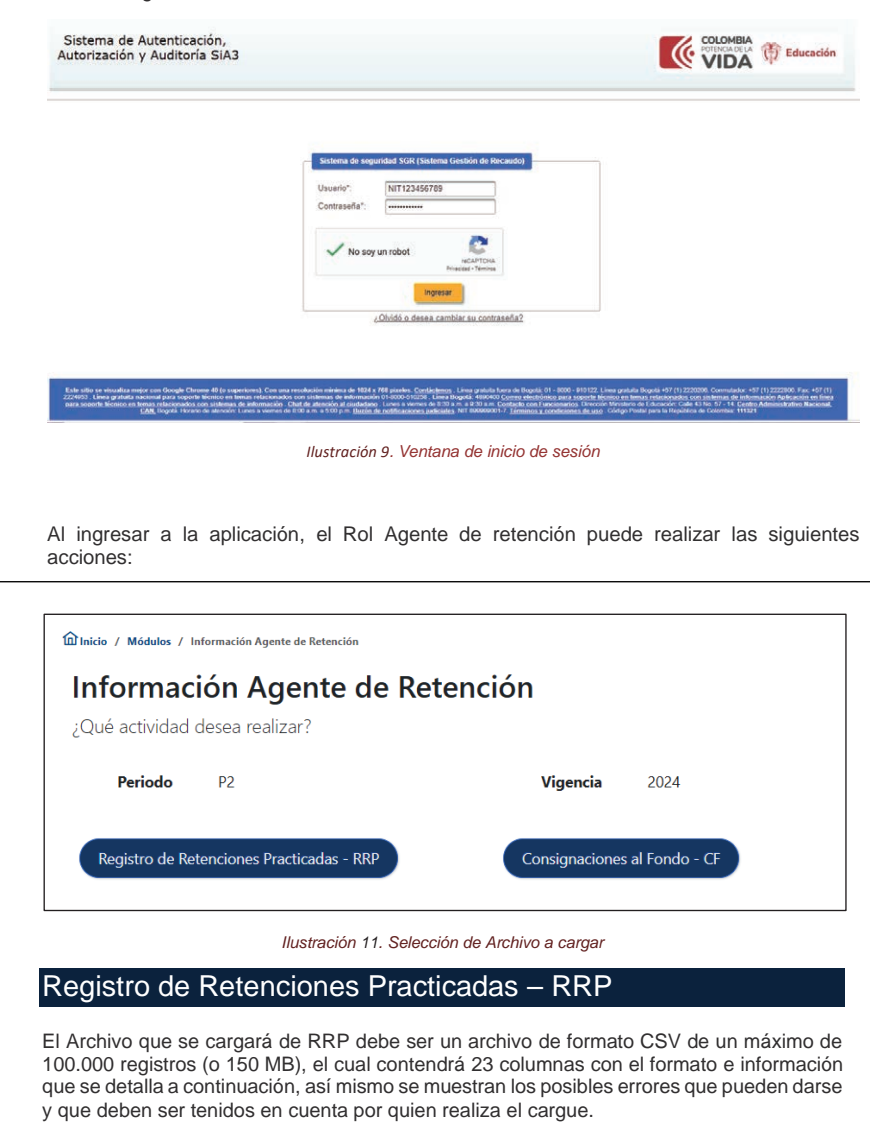

Nombre del archivo que debe cargarse: RRP\_XXXXXXXX\_DDMMAAAA.csv

- Donde:
- RRP\_ corresponde al nombre fijo del archivo
  XXXXXXXXX corresponde al NIT del agente retenedor que carga el archivo
  DDMMAAAA corresponde a la fecha de cargue en el sistema
- · La extensión del archivo debe ser CSV

| Nombre de                                    | Tipo de  | Valores | Tamaño (N°                                          | Mensajes de error a                                                                                                    | Descripción                                                                                |
|----------------------------------------------|----------|---------|-----------------------------------------------------|----------------------------------------------------------------------------------------------------|--------------------------------------------------------------------------------------------|
| la columna                                   | dato     |         | Caracteres)                                         | tener en cuenta                                                                                                    | adicional                                                                                  |
| TIPO DE<br>DOCUMENT<br>O<br>BENEFICIA<br>RIO | Numérico | [0 - 9] | 2 Dígitos<br>13= Cedula de<br>ciudadanía<br>31= NIT | Campo Tipo de<br>documento<br>beneficiario no existe.<br>Por favor<br>comuniquese con el<br>administrador del<br>sistema.<br>Campo Tipo de | Tipo de documento<br>del beneficiario.<br>Campo obligatorio.<br>Corresponde a:<br>13 o 31. |

- Carga de archivo de Registro de Retenciones Practicadas (RRP): Permite al agente cargar archivos que contienen información sobre las retenciones que ha realizado.
- Carga de archivo de Consignaciones al Fondo (CF): Facilita la carga de archivos que contienen detalles sobre las consignaciones que el agente ha transferido al Fondo.

# Información Agente de Retención

Desde esta zona el sistema permite realizar el cargue masivo del archivo de Registro de Retenciones Practicadas-RRP por parte del agente retenedor con el Sistema de Gestión de Recaudo (SGR) Estampilla ProUnal. El usuario deberá tener en cuenta que el sistema tiene un tiempo de cierre por inactividad de 10 minutos por tanto durante el proceso que implica subir el archivo a la aplicación deberá estar pendiente para que la sesión no se cierre mientras finaliza el proceso.

| Cambio de Rol 🔻                   |
|-----------------------------------|
| S Información Agente de Retención |
|                                   |

Ilustración 10. Opción de menú Información de agente de retención

Para el cargue de los archivos se debe tener en cuenta que solo se podrá hacer cargue del período que este habilitado y dentro de las fechas límite establecidas por Ministerio. Al dar clic sobre la opción Información Agente de Retención, el sistema muestra la interfaz con los botones Registro de Retenciones Practicadas – RRP y Consignaciones al Fondo – CF.

| Nombre de<br>la columna                                            | Tipo de<br>dato  | Valores                                                                                                    | Tamaño (N°<br>Caracteres) | Mensajes de error a<br>tener en cuenta                                                                                                    | Descripción<br>adicional                                                                                                    |
|--------------------------------------------------------------------|------------------|----------------------------------------------------------------------------------------------------|---------------------------|----------------------------------------------------------------------------------------------------|----------------------------------------------------------------------------------------------------|
| NUMERO<br>DE<br>IDENTIFICA<br>CION<br>BENEFICIA<br>RIO DEL<br>PAGO | Numérico         | [0 - 9]<br>Si es NIT:<br>9<br>caractere<br>s.<br>Si es CC:<br>No menor<br>de 5 y no<br>mayor a<br>10<br>caractere<br>s. | 10 dígitos                | documento<br>beneficiario debe<br>tener 2 dígitos.<br>Campo Tipo de<br>documento<br>beneficiario debe ser<br>numérico.<br>Campo Tipo de<br>documento<br>beneficiario es<br>obligatorio.<br>Campo Número de<br>Identificación<br>Beneficiario del<br>Pago debe tener<br>entre 5 y 10 dígitos.<br>Campo Número de<br>Identificación<br>Beneficiario del<br>Pago debe tener 9<br>dígitos.<br>Campo Número de<br>Identificación<br>Beneficiario del<br>Pago debe ser<br>numérico. | Número de<br>documento del<br>beneficiario. Campo<br>obligatorio.<br>Si es NIT: 9<br>caracteres.<br>Si es CC: No menor<br>de 5 y no mayor a<br>10 caracteres. |
| RAZON<br>SOCIAL<br>BENEFICIA<br>RIO ORDEN<br>DE PAGO               | Alfanumé<br>rico | [0-9], [A-<br>Z][a-z][ ]<br>y [-]                                                                                       | 100 caracteres            | Campo Razón<br>Social Beneficiario<br>Orden de Pago<br>debe tener máximo<br>100 caracteres<br>Campo Razón<br>Social De<br>Beneficiario Orden                                                                                                    | Razón social del<br>beneficiario.<br>Obligatorio si en el<br>campo "Tipo de<br>documento<br>Beneficiario" se<br>encuentra el valor<br>"31.                    |

| Nombre de<br>la columna                                        | Tipo de<br>dato                      | Valores                | Tamaño (N°<br>Caracteres)   | Mensajes de error a<br>tener en cuenta                                                                                                    | Descripción<br>adicional                                                                                                    |
|----------------------------------------------------------------|--------------------------------------|------------------------|-----------------------------|----------------------------------------------------------------------------------------------------|----------------------------------------------------------------------------------------------------|
|                                                                |                                      |                        |                             | de Pago es<br>obligatorio                                                                                                    |                                                                                                    |
| NOMBRES<br>Y<br>APELLIDOS<br>BENEFICIA<br>RIO ORDEN<br>DE PAGO | Alfanumé<br>rico                     | [A-Z][a-<br>z][] y [-] | 100 caracteres              | Campo Nombres Y<br>Apellidos Beneficiario<br>Orden de Pago debe<br>tener máximo 100<br>caracteres<br>Campo Nombres de<br>Beneficiario Orden de<br>Pago es obligatorio                                                                                                    | Nombres y<br>apellidos del<br>beneficiario.<br>Obligatorio si en el<br>campo "Tipo de<br>documento<br>Beneficiario" se<br>encuentra el valor<br>"13"                                                                           |
| VALOR<br>BASE<br>GRAVABLE<br>ORDEN DE<br>PAGO                  | Numérico<br>con dos<br>decimale<br>s | [0-9] y<br>decimal     | 13 dígitos + 2<br>decimales | Campo Valor<br>Base Gravable<br>Orden de Pago<br>debe tener<br>máximo 16<br>caracteres<br>Campo Valor Base<br>Gravable Orden de<br>Pago debe ser<br>positivo<br>Campo Valor Base<br>Gravable Orden de<br>Pago debe ser<br>numérico<br>Campo Valor<br>Base Gravable<br>Orden de Pago<br>es obligatorio. | Valor sobre el cual<br>se aplicó la<br>retención.<br>Campo obligatorio.<br>Este campo debe ir<br>diligenciado sin<br>separador de miles,<br>sin signo pesos, ni<br>valores negativos.<br>Ejemplo:<br>• 10005454<br>• 635825,20 |
| VALOR IVA<br>ORDEN DE<br>PAGO                                  | Numérico<br>con dos<br>decimale<br>S | [0-9] y<br>decimal     | 13 dígitos + 2<br>decimales | Campo Valor IVA<br>Orden de Pago<br>debe tener máximo<br>16 caracteres<br>Campo Valor IVA<br>Orden de Pago<br>debe ser positivo.                                                                                                    | Valor total del<br>Impuesto de Valor<br>Agregado (IVA)<br>de la orden de<br>pago.<br>Campo<br>obligatorio. Se<br>permite el valor 0<br>Este campo debe ir                                                                      |

| Nombre de<br>la columna    | Tipo de<br>dato  | Valores                                                             | Tamaño (N°<br>Caracteres)            | Mensajes de error a<br>tener en cuenta                                                                                                    | Descripción<br>adicional                                                                                                   |
|----------------------------|------------------|---------------------------------------------------------------------|--------------------------------------|----------------------------------------------------------------------------------------------------|----------------------------------------------------------------------------------------------------|
|                            |                  |                                                                     |                                      | Campo Valor IVA<br>Orden de Pago debe<br>ser numérico<br>Campo Valor IVA<br>Orden de Pago es<br>obligatorio.                                                                                                    | diligenciado sin<br>separador de miles,<br>sin signo pesos, ni<br>valores negativos.<br>Ejemplo:<br>10233<br>78225,20<br>0 |
| TARIFA<br>APLICADA         | Numérico         | [0-9]                                                               | 1 dígito<br>1= 0.5%<br>2=1%<br>3= 2% | Campo Tarifa<br>aplicada no existe.<br>Por favor<br>comuniquese con el<br>administrador del<br>sistema.<br>Campo tarifa<br>aplicada debe tener<br>1 digito.<br>Campo Tarifa<br>aplicada debe ser<br>numérico<br>Campo Tarifa<br>aplicada es<br>obligatorio. | Tarifa aplicada<br>para el cálculo de<br>la retención.<br>Campo obligatorio.<br>Corresponde a:<br>1, 2 o 3.                |
| NUMERO<br>ORDEN DE<br>PAGO | Alfanumé<br>rico | A-Z][a-<br>z][ ][-][0-<br>9] y<br>caractere<br>s<br>especiale<br>s. | 20 dígitos                           | Campo Número<br>Orden de Pago<br>debe tener máximo<br>20 caracteres.<br>Campo Número<br>Orden de Pago es<br>obligatorio                                                                                                    | Número de orden de<br>pago. Campo<br>obligatorio.<br>Ejemplo:<br>• AO25369741<br>• OP125<br>• 52358                        |
| FECHA<br>ORDEN DE<br>PAGO  | Fecha            | Formato<br>DD/MM/<br>AAAA                                           | 10 caracteres                        | Campo Fecha<br>Orden de Pago<br>debe estar dentro de<br>las fechas<br>parametrizadas para                                                                                                    | Fecha en la que se<br>realizó la orden de<br>pago.<br>Campo obligatorio.                                                   |

| Nombre de<br>la columna                           | Tipo de<br>dato                      | Valores                   | Tamaño (N°<br>Caracteres)   | Mensajes de error a<br>tener en cuenta                                                                                                    | Descripción<br>adicional                                                                                                    |
|---------------------------------------------------|--------------------------------------|---------------------------|-----------------------------|----------------------------------------------------------------------------------------------------|----------------------------------------------------------------------------------------------------|
|                                                   |                                      |                           |                             | la vigencia<br>Campo Fecha<br>Orden de Pago<br>debe ser<br>DD/MM/AAAA<br>Campo Fecha<br>Orden de Pago es<br>obligatorio                                                                                                    | Para el P1 la fecha<br>debe comprender<br>el periodo entre el<br>01 de enero y el 30<br>de junio de la<br>vigencia<br>correspondiente.<br>Para el P2 la fecha<br>debe comprender<br>el periodo entre el<br>01 de julio al 31 de<br>diciembre de la<br>vigencia<br>correspondiente. |
| VALOR DE<br>LA<br>RETENCIO<br>N<br>ESTAMPILL<br>A | Numérico<br>con dos<br>decimale<br>s | [0-9] y<br>decimal        | 13 dígitos + 2<br>decimales | Campo Valor de la<br>Retención<br>Estampilla debe<br>tener máximo 16<br>caracteres<br>Campo Valor de la<br>Retención<br>Estampilla debe<br>ser positivo<br>Campo Valor de la<br>Retención<br>Estampilla debe ser<br>numérico<br>Campo Valor de la<br>Retención<br>Estampilla es<br>obligatorio | Valor de la retención<br>de la contribución a<br>la estampilla.<br>Campo obligatorio.<br>Este campo debe ir<br>diligenciado sin<br>separador de miles,<br>sin signo pesos, ni<br>valores negativos.<br>Ejemplo:<br>5625987<br>2648464,24                                           |
| FECHA DEL<br>TRASLADO                             | Fecha                                | Formato<br>DD/MM/<br>AAAA | 10 caracteres               | Campo Fecha de<br>Traslado incorrecta<br>(No puede ser<br>anterior a la fecha<br>orden de pago, ni<br>posterior a la de<br>cargue del archivo                                                                                                    | Fecha en la que se<br>realizó el traslado<br>de la retención al<br>Fondo.<br>Campo obligatorio.                                                                                                    |

| Nombre de<br>la columna  | Tipo de<br>dato  | Valores                                       | Tamaño (N°<br>Caracteres)                                                                                                    | Mensajes de error a<br>tener en cuenta                                                                                                    | Descripción<br>adicional                                                                                                    |
|--------------------------|------------------|-----------------------------------------------|----------------------------------------------------------------------------------------------------|----------------------------------------------------------------------------------------------------|----------------------------------------------------------------------------------------------------|
| NUMERO<br>CONTRATO       | Alfanumé<br>rico | [A-Z][a-<br>z][],[-],[0-<br>9] y<br>caractere | 50 caracteres                                                                                                    | Campo Fecha del<br>Traslado debe ser<br>DD/MM/AAAA<br>Campo Fecha del<br>Traslado es<br>obligatorio<br>Campo Número<br>Contrato debe tener<br>máximo 50<br>caracteres                                                                                              | Número del<br>contrato asociado<br>a la retención.<br>Campo obligatorio.                                                                |
|                          |                  | s<br>especiale<br>s.                          |                                                                                                    | Campo Número<br>contrato es<br>obligatorio.                                                                                                    |                                                                                                    |
| CLASE DE<br>CONTRATO     | Numérico         | [0-9]                                         | 4 dígitos<br>7100= Contrato de<br>Obra y/o suministro<br>7200= Contratos de<br>Consultoría<br>/Interventoría<br>7300= Contratos de<br>prestación de<br>Servicios<br>7400= Contratos de<br>Concesión<br>7500=Otros<br>Contratos | Campo Clase de<br>contrato no existe.<br>Por favor<br>comuníquese con el<br>administrador del<br>sistema.<br>Campo Clase de<br>contrato debe tener<br>4 dígitos<br>Campo Clase de<br>contrato debe ser<br>numérico<br>Campo Clase de<br>contrato es<br>obligatorio | Clase de contrato<br>relacionado con la<br>retención.<br>Campo obligatorio.<br>Ejemplo:<br>7100<br>7200<br>7300<br>7300<br>7400<br>7500 |
| FECHA<br>SUSCRIPCI<br>ON | Fecha            | Formato<br>DD/MM/<br>AAAA                     | 10 caracteres                                                                                                    | Campo Fecha<br>Suscripción debe<br>ser DD/MM/AAAA<br>Campo Fecha                                                                                                    | Fecha de<br>suscripción del<br>contrato al cual se<br>le practicó la<br>deducción.                                                      |

| Nombre de<br>la columna   | Tipo de<br>dato  | Valores                                                | Tamaño (N°<br>Caracteres)                                                    | Mensajes de error a<br>tener en cuenta                                                                    | Descripción<br>adicional                                                                  |
|---------------------------|------------------|--------------------------------------------------------|------------------------------------------------------------------------------|----------------------------------------------------------------------------------------------------|-------------------------------------------------------------------------------------------|
|                           |                  |                                                        |                                                                              | Suscripción es<br>obligatorio                                                                             | Campo obligatorio.                                                                        |
| FECHA<br>INICIO           | Fecha            | Formato<br>DD/MM/<br>AAAA                              | 10 caracteres                                                                | Campo Fecha<br>Inicio debe ser<br>DD/MM/AAAA                                                              | Fecha de inicio del<br>contrato al cual se<br>le practicó la<br>deducción.                |
|                           |                  |                                                        |                                                                              | Campo Fecha<br>Inicio es obligatorio                                                                      | Campo obligatorio.                                                                        |
| FECHA<br>FINALIZACI<br>ON | Fecha            | Formato<br>DD/MM/<br>AAAA                              | 10 caracteres                                                                | Campo Fecha<br>Finalización debe<br>ser DD/MM/AAAA                                                        | Fecha final del<br>contrato al cual se<br>le practicó la<br>deducción.                    |
|                           |                  |                                                        |                                                                              | Campo Fecha<br>Finalización es<br>obligatorio                                                             | Campo obligatorio.                                                                        |
| ESTADO<br>DEL<br>CONTRATO | Numérico         | [0-9]                                                  | 1 dígito<br>1= En ejecución<br>2= Terminado<br>3= Liquidado<br>4= Suspendido | Campo Estado del<br>contrato no existe.<br>Favor<br>comuníquese con<br>el administrador del<br>sistema    | Estado del contrato<br>relacionado con la<br>retención. Campo<br>obligatorio.<br>Ejemplo: |
|                           |                  |                                                        |                                                                              | Campo Estado del<br>contrato debe<br>tener 1 dígito<br>Campo Estado del<br>contrato debe ser<br>numérico. | • 1<br>• 2<br>• 3<br>• 4                                                                  |
|                           |                  |                                                        |                                                                              | Campo Estado del<br>contrato es<br>obligatorio                                                            |                                                                                           |
| OBJETO<br>DEL<br>CONTRATO | Alfanumé<br>rico | A-Z][a-z][<br>] y [-] y<br>caractere<br>s<br>especiale | 500 caracteres                                                               | Campo Objeto del<br>Contrato debe tener<br>máximo 500<br>caracteres                                       | Objeto del contrato<br>asociado a la<br>retención.<br>Campo obligatorio.                  |
|                           |                  | S                                                      |                                                                              | Campo Objeto del<br>Contrato es<br>obligatorio                                                            |                                                                                           |

| Nombre de<br>la columna                                                | Tipo de<br>dato                      | Valores                                                 | Tamaño (N°<br>Caracteres)   | Mensajes de error a<br>tener en cuenta                                                                                                    | Descripción<br>adicional                                                                                                    |
|------------------------------------------------------------------------|--------------------------------------|---------------------------------------------------------|-----------------------------|----------------------------------------------------------------------------------------------------|----------------------------------------------------------------------------------------------------|
| (ADICION/<br>REDUCCIO<br>N)                                            | decimale<br>s y signo                | Con<br>signo al<br>final si el<br>valor es<br>negativo. |                             | caracteres<br>Campo Valor<br>Modificación<br>(ADICIÓN/REDUC<br>CIÓN) debe ser<br>numérico<br>Campo Valor<br>Modificación<br>(ADICIÓN/REDUCCI<br>ÓN) es obligatorio                                                                                                    | contrato (Negativo).<br>Campo Obligatorio.<br>Se permite el valor<br>0<br>Este campo debe ir<br>diligenciado sin<br>separador de miles,<br>sin signo pesos.<br>Ejemplo:<br>• 562598-<br>• 2648464,24                                                                                             |
| VALOR<br>TOTAL<br>CONTRATO<br>(INICIAL +<br>IVA +<br>MODIFICAC<br>ION) | Numérico<br>con dos<br>decimale<br>s | [0-9] y<br>decimal                                      | 13 dígitos + 2<br>decimales | Campo Valor Total<br>Contrato debe tener<br>máximo 16<br>caracteres<br>Campo Valor Total<br>Contrato (Inicial +<br>IVA + Modificación)<br>tiene suma<br>incorrecta<br>Campo Valor Total<br>Contrato (Inicial +<br>IVA + Modificación)<br>debe ser positivo<br>Campo Valor Total<br>Contrato (Inicial +<br>IVA + Modificación)<br>debe ser numérico<br>Campo Valor Total<br>Contrato (Inicial + IVA<br>+ Modificación) es<br>obligatorio | Corresponde a la<br>suma del valor del<br>contrato, el valor del<br>IVA, el valor de la<br>modificación de<br>contrato.<br>Campo obligatorio.<br>Este campo debe ir<br>diligenciado sin<br>separador de miles,<br>sin signo pesos, ni<br>valores negativos.<br>Ejemplo:<br>5625987<br>2648464,24 |
| VALOR<br>EJECUTAD<br>O                                                 | Numérico<br>con dos<br>decimale<br>s | [0-9] y<br>decimal                                      | 13 dígitos + 2<br>decimales | Campo Valor<br>Ejecutado debe<br>tener máximo 16<br>caracteres                                                                                                    | Corresponde al<br>valor ejecutado del<br>contrato.<br>Campo obligatorio.                                                                                                    |

| Nombre de<br>la columna              | Tipo de<br>dato                      | Valores            | Tamaño (N°<br>Caracteres)            | Mensajes de error a<br>tener en cuenta                                                                                                    | Descripción<br>adicional                                                                                                    |
|--------------------------------------|--------------------------------------|--------------------|--------------------------------------|----------------------------------------------------------------------------------------------------|----------------------------------------------------------------------------------------------------|
| VALOR<br>CONTRATO<br>ANTES DE<br>IVA | Numérico<br>con dos<br>decimale<br>s | [0-9] y<br>decimal | 13 dígitos + 2<br>decimales          | Campo VALOR<br>CONTRATO ANTES<br>DE IVA debe tener<br>máximo 16<br>caracteres<br>Campo Valor<br>Contrato antes de<br>IVA debe ser<br>positivo<br>Campo Valor<br>Contrato antes de<br>IVA debe ser<br>numérico<br>Campo Valor<br>Contrato antes de<br>IVA deb ser | Valor del Contrato<br>Inicial objeto de<br>retención antes de<br>IVA.<br>Campo obligatorio.<br>Este campo debe ir<br>diligenciado sin<br>separador de miles,<br>sin signo pesos, ni<br>valores negativos.<br>Ejemplo:<br>• 5625987<br>• 2648464,24                                                                  |
| 0/8NDRAV&                            | Numérico<br>con dos<br>decimale<br>s | [0-9] y<br>decimal | 13 dígitos + 2<br>decimales          | Campo VALOR IVA<br>CONTRATO debe<br>tener máximo 16<br>caracteres<br>Campo Valor IVA<br>Contrato debe ser<br>positivo<br>Campo Valor IVA<br>Contrato debe ser<br>numérico<br>Campo Valor IVA<br>Contrato es<br>obligatorio                                       | Valor total del<br>Impuesto de Valor<br>Agregado (IVA) del<br>contrato y adición<br>objeto de retención.<br>Campo obligatorio.<br>Se permite el valor<br>0.<br>Este campo debe ir<br>diligenciado sin<br>separador de miles,<br>sin signo pesos, ni<br>valores negativos.<br>Ejemplo:<br>5625987<br>2648464,24<br>0 |
| VALOR<br>MODIFICAC<br>ION            | Numérico<br>con dos                  | [0-9] y<br>decimal | 13 dígitos + 2<br>decimales + signo. | Campo Valor<br>Modificación debe<br>tener máximo 17                                                                                                    | Valor de la Adición<br>del contrato<br>(Positivo) Valor de<br>la Reducción del                                                                                                    |

| Nombre de<br>la columna | Tipo de<br>dato | Valores | Tamaño (N°<br>Caracteres) | Mensajes de error a<br>tener en cuenta                                                         | Descripción<br>adicional                                                                                               |
|-------------------------|-----------------|---------|---------------------------|------------------------------------------------------------------------------------------------|----------------------------------------------------------------------------------------------------|
|                         |                 |         |                           | Campo Valor<br>ejecutado debe ser<br>positivo<br>Campo Valor<br>ejecutado debe ser<br>numérico | Este campo debe ir<br>diligenciado sin<br>separador de miles,<br>sin signo pesos, ni<br>valores negativos.<br>Ejemplo: |
|                         |                 |         |                           | Campo Valor<br>ejecutado es<br>obligatorio                                                     | <ul><li>5625987</li><li>2648464,24</li></ul>                                                                           |

Es importante tener en cuenta que, si no se encuentra encabezado dentro del archivo, el sistema mostrará una ventana de error con el mensaje "Encabezado incorrecto".

Si no se encuentra el número correcto de columnas, el sistema mostrará una ventana de error con el mensaje "Número de columnas incorrectas".

En el momento de cargar un archivo de Registro de Retenciones Practicadas RRP el usuario verá la siguiente interfaz.

Ejemplo de archivo RRP a cargar:

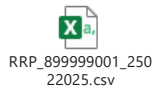

| <text></text>                                                                                                    |                                                                                                    |                                                                                                    |
|----------------------------------------------------------------------------------------------------|----------------------------------------------------------------------------------------------------|----------------------------------------------------------------------------------------------------|
| <text></text>                                                                                                    |                                                                                                    | Image: Second second second                 |
| <text></text>                                                                                                    |                                                                                                    | Sistema de Gestión de Recaudo Estampilla ProUnal                                                                                                    |
| <text></text>                                                                                                    |                                                                                                    | Cambio de Rol 🗸 Rama Judicial Dirección Ejecutiva Seccional de Adm (Agente de retencións) Cerrar sesión                                                                                                    |
| <text></text>                                                                                                    | û Inicio / Módulos / Información Agente de Retención / Cargue archivo Registro de Retenciones Practicadas RRP                                                                                                    | Información Agente de Retención     Medides / Medides / Metandon / Cargue anchivo Registro de Retenciónes Practicadas RRP     Cargue archivo Registro de Retenciónes Practicadas RRP     Salecciónes el archivo (SV nue continen el Panietro de Retenciónes Practicadas RRP                                                                                                    |
| <text></text>                                                                                                    | Cargue archivo Registro de Retenciones Practicadas RRP                                                                                                    | Seleciciarie el archivo d'Sv que contiene el registro de retericiones macticadas Ren<br>Formato de archivo admitido: CSV I Hasta 150MB                                                                                                    |
| <text></text>                                                                                                    | Seleccione el archivo CSV que contiene el Registro de Retenciones Practicadas RRP.                                                                                                    | Seleccionar archivo RRP_800165865_12122024.csv                                                                                                    |
| <complex-block><complex-block><complex-block></complex-block></complex-block></complex-block>                                                                                                    | Formato de archivo admitido: CSV   Hasta 150MB                                                                                                    | Cargar archivo Cancelar                                                                                                    |
| <image/> <text><text><list-item><text><text><text><text><text><text><text><text><text><text><text></text></text></text></text></text></text></text></text></text></text></text></list-item></text></text>                                                                                                    | Seleccionar archivo Ningún archivo seleccionado                                                                                                    | Ilustración 13. Interfaz archivo cargado RRP                                                                                                    |
| <complex-block></complex-block>                                                                                                    | Cargar archivo Cancelar                                                                                                    | Una vez el usuario carga el archivo el sistema emite un mensaje indicando si desea reali<br>el cargue                                                                                                    |
| <text></text>                                                                                                    |                                                                                                    | ← → C ts syrbast.com:12013/sgentes-retencion/cargue-rp     ☆ D                                                                                                    |
| <complex-block><ul> <li>bestore are here: Control are here: Supprised: the applyon due the applyon due to a polycic due (applyon due to a polycic due (applyon due to a polycic due (applyon due to a polycic due (applyon due to a polycic due (applyon due to a polycic due (applyon due to a polycic due to a polycic due (applyon due to a polycic due to a polycic due to a poly</li></ul></complex-block>                                                                                                    | Ilustración 12. Formulario de cargue archivo RRP                                                                                                    | © GOV.CO                                                                                                    |
| <text><text><text><text><text><text><text><text><text><text><text></text></text></text></text></text></text></text></text></text></text></text>                                                                                                    | <ul> <li>Seleccionar archivo: Opción que despliega el explorador de archivos del usuario, permitiéndole seleccionar el archivo del registro de retenciones practicadas RRP en formato CSV que se desea cargar al sistema.</li> <li>El tamaño máximo para el cargue de RRP es de 150 Megas y 100 mil registros</li> </ul>                                                                                                    | Cambio de Rol V Carar sesión                                                                                                    |
| <text></text>                                                                                                    | entón Cargar archivo: Permite iniciar el proceso de carga del archivo que el usuario ha                                                                                                    |                                                                                                    |
| <text></text>                                                                                                    | eleccionado. Está inactivo hasta que el usuario elija un archivo en el formato admitido<br>CSV). Al presionar este botón, el archivo seleccionado es cargado al sistema para su                                                                                                    | Endomación Agente de Releación     JEtrá seguro de que desas cargar el archivo de RRP:     Tracticadas RRP     Tractica BRP                                                                                                    |
| Cardin Cancelar: Permits al usuano behaving a cabon be darger in a down. Cardin Cancelar: Permits al usuano behaving an usuano behaving an usuano behaving                                                                                                    | osterior procesamiento y validación.                                                                                                    | ACLEVIAR CANCELAR                                                                                                    |
| <text><text><text><text><text><text><complex-block></complex-block></text></text></text></text></text></text>                                                                                                    | soton Cancelar: Permite al usuario cancelar la acción de cargar un archivo.                                                                                                    | Selecconar archivo 1997.800165365_12122024.csv                                                                                                    |
| <text><text><text><text><text><complex-block><complex-block><complex-block></complex-block></complex-block></complex-block></text></text></text></text></text>                                                                                                    |                                                                                                    | Cargar archivo Cancelar                                                                                                    |
| <text><text><text><text><complex-block><complex-block><complex-block><complex-block></complex-block></complex-block></complex-block></complex-block></text></text></text></text>                                                                                                    |                                                                                                    | Ilustración 14. ventana de confirmación cargue de archivo RRP                                                                                                    |
| <text><text><text><text><text><text><complex-block></complex-block></text></text></text></text></text></text>                                                                                                    |                                                                                                    | Botón Aceptar: Al oprimir este botón permite continuar con el cargue del archivo.                                                                                                    |
| arterior.<br>Subscription of the control of the control of the contr                                                                                                    |                                                                                                    | Botón Cancelar: Al oprimir este botón cancela la carga del archivo y lo retorna a la vist                                                                                                    |
| <complex-block><complex-block><text><text><text><text><text></text></text></text></text></text></complex-block></complex-block>                                                                                                    | Image: total of a constraint of the constraint of the constraint of th | descargar el archivo de errores?" y las opciones "Aceptar" y "Cancelar"                                                                                                    |
| <image/> <complex-block><text><text><text><text><text></text></text></text></text></text></complex-block>                                                                                                    | University         Sistema de Gestión de Recaudo Estampilla ProUnal                                                                                                    | Educación Sistema de Gestión de Recaudo Estampilla ProUnal                                                                                                    |
| <image/> <complex-block><text><text><text><text><text></text></text></text></text></text></complex-block>                                                                                                    | Cambio de Rol 🗸 Rama Judicial Dirección Ejecutiva Seccional de Adm (Agente de retencións) Cerrar sesión                                                                                                    | Cambio de Rol 🕶                                                                                                    |
| <image/> <text><text><text><text><text></text></text></text></text></text>                                                                                                    | Diadas / Meladas / Informatiles Agente de Retendées / Cargue archive Registre de Retendeus Precicades IRP:                                                                                                    | Kotumación Agente de Retención     CONFIRMACIÓN     Des está los RDD                                                                                                    |
| <image/> <text><text><text><text><text><text><text><text></text></text></text></text></text></text></text></text>                                                                                                    | Cargue archivo Registro de Retenciones Practicadas RRP<br>Seleccione el archivo CSV que contiene el Registro de Retenciones Practicadas RRP                                                                                                    | Existen errores en el archivo cargado. "Desea descargar el archivo de errores"<br>Dicadas RRP.                                                                                                    |
| <image/> <text><text><text><text><text><text><text></text></text></text></text></text></text></text>                                                                                                    |                                                                                                    | ACEPTAR CANCELAR                                                                                                    |
| <text><text><text><text><text><text><text></text></text></text></text></text></text></text>                                                                                                    | Subiendo archivo                                                                                                    | Archivo en proceso de validación<br>por favor espire                                                                                                    |
| <text><text><text><text><text><text></text></text></text></text></text></text>                                                                                                    | Por favor espere. No recargue la página.                                                                                                    |                                                                                                    |
| <complex-block><complex-block><complex-block></complex-block></complex-block></complex-block>                                                                                                    | Ilustración 15. Barra de progreso cargue de archivo RRP                                                                                                    | Botón Cancelar: El usuario decide no descargar el archivo de errores                                                                                                    |
| <complex-block><complex-block></complex-block></complex-block>                                                                                                    | Una vez el sistema termina el procesamiento de carga emite un mensaje indicando carga exitosa.                                                                                                    | <b>Botón Aceptar:</b> Permite al usuario descargar el archivo de errores, mostrando el mensaje Archivo generado exitosamente.                                                                                                    |
| Image: Sistema de Gestión de Recaudo Estampilla ProUnal         Image: Sistema de Gestión de Recaudo Estampilla ProUnal         Image: Sistema de Gestión de Recaud                                                                                                    |                                                                                                    | <ul> <li>         ・ ・ C 1: syrbast.com11011/spartes-retencov/carps-rp         ・ か</li></ul>                                                                                                    |
| Cuestion de Rol V       Istema do Gestion       Istema do Gestion       Istema do Gestion         Información Agente de Riteracian       Istema do Gestion       Istema do Gestion       Istema do Gestion         Información Agente de Riteracian       Istema do Gestion       Istema do Gestion       Istema do Gestion         Información Agente de Riteracian       Istema do Gestion       Istema do Gestion       Istema do Gestion         Información Agente de Riteracian       Istema do Gestion       Istema do Gestion       Istema do Gestion         Información Agente de Riteracian       Istema do Gestion       Istema do Gestion       Istema do Gestion         Información Agente de Riteracian       Istema do Gestion       Istema do Gestion       Istema do Gestion         Información Agente de Riteracian       Istema do Gestion       Istema do Gestion       Istema do Gestion         Información Agente de Riteracian       Istema do Gestion       Istema do Gestion       Istema do Gestion         Información Agente de Riteracian       Istema do Gestion       Istema do Gestion       Istema do Gestion         Información 16. confirmación cargue exitoso       Istema do Gestion       Istema do Gestion       Istema do Gestion         Ilustración 18. confirmación descarga do archivo de errores generado exitosamente.       Istema do Gestion       Istema do Gestion       Istema do Gestion </td <td>Sistema de Gestión de Recaudo Estamoilla ProUnal</td> <td>GOVCO     O     GOVCO     O     O</td> | Sistema de Gestión de Recaudo Estamoilla ProUnal                                                                                                    | GOVCO     O     GOVCO     O         |
| Carabia de Rol V       Importanción       Importanción                                                                                                    |                                                                                                    | Educación Sistema de Gestión d<br>130 de view a limitational<br>Withdage integra 2004/12/12 at                                                                                                    |
| INFORMACIÓN       Naturative         Cargue exitoso       Practicadas RRP         Lacertac       Descrito de sitosamente         Archivo generado exitosamente       Descrito de sitosamente         Illustración 16. confirmación cargue exitoso       Illustración 18. confirmación descarga de archivo de errores generado exitosamente.                                                                                                    | Cambio de Rol 🕶                                                                                                    | Cambio de Rol V                                                                                                    |
| Cargue enlisso       ticadas RRP         Archivo generado exitosamente       Archivo generado exitosamente         Archivo generado exitosamente       Cargue exitoso         Illustración 16. confirmación cargue exitoso       Illustración 18. confirmación descarga de archivo de errores generado exitosamente.                                                                                                    | Información Agente de Reterición     INFORMACIÓN     Practicadas RRP                                                                                                    | INFORMACIÓN     INFORMACIÓN     INFORMACIÓN     INFORMACIÓN     INFORMACIÓN                                                                                                    |
| Activito generado exitosamente       Activito generado exitosamente         Illustración 16. confirmación cargue exitoso       Illustración 18. confirmación descarga de archivo de errores generado exitosamente.                                                                                                    | Cargue exitoso ticadas RRP                                                                                                    | Archivo generado exitosamente 2014-142 al 2014 Asiago 2014-142 al 2014 Asiago 2014 Asiago 2014 Asiago 2014-142 al 2014 Asiago 2014-142 al 2014 Asiago 2014 Asiago |
| Archivo generado exitosamente     Constantina de exitosamente       Illustración 16. confirmación cargue exitoso     Illustración 18. confirmación descarga de archivo de errores generado exitosamente.                                                                                                    |                                                                                                    | ACEPTAR                                                                                                    |
| Ilustración 16. confirmación cargue exitoso Ilustración 18. confirmación descarga de archivo de errores generado exitosamente.                                                                                                    | Archivo generado exitosamente                                                                                                    | Sileccond active Region active seleccondo                                                                                                    |
|                                                                                                    | Ilustración 16. confirmación cargue exitoso                                                                                                    | llustración 18. confirmación descarga de archivo de errores generado exitosamente.                                                                                                    |

Botón Aceptar: El archivo se descarga con la siguiente nomenclatura:

- Nombre del archivo: ERRORES\_RRP\_XXXXXXXX\_DDMMAAAA.xlsx
- ERRORES\_RRP corresponde al nombre fijo del archivo
   XXXXXXXX corresponde al NIT del agente que realizó la carga, el cual debe coincidir con el usuario autenticado en el sistema
- DDMMAAAA corresponde a la fecha de cargue en el sistema
   La extensión del archivo debe ser XLSX
- El archivo debe generarse una vez se procese la carga del archivo RRP.

Nota 1: Es de aclararse que en caso que se genere el archivo de errores ningún registro del archivo subido se cargará al sistema, esto significa que si el archivo tiene por ejemplo 3 registro buenos y uno solo con errores, ninguno de los 4 subirá al sistema hasta no tener todos correctamente.

| Descargas                                                         |                                | — 🗆 X                              | < |
|-------------------------------------------------------------------|--------------------------------|------------------------------------|---|
| $\leftrightarrow \rightarrow \checkmark \uparrow \clubsuit$ Steed | ipo > Descargas >              | ତ ଅ Buscar en Descargas 🔎          |   |
|                                                                   | Nombre                         | Fecha de modificación              | ^ |
| Acceso rápido                                                     | ERRORES_RRP_800165865121220    | 12/12/2024 2:27 p. m.              |   |
| Escritorio                                                        | ERRORES_BANAGR_12122024_1      | 1341 12/12/2024 2:18 p. m.         |   |
| 👆 Descargas                                                       | WhatsApp Image 2024-12-12 at   | t 2.14.55 PM 12/12/2024 2:15 p. m. |   |
| 🔮 Documentos                                                      | * WhatsApp Image 2024-12-12 at | t 2.08.30 PM 12/12/2024 2:15 p. m. |   |
| 📰 Imágenes                                                        | # WhatsAnn Image 2024-12-12 at | t 2.08.17 PM 12/12/2024 2:15 n.m.  | ~ |
| 893 elementos                                                     | v «                            |                                    |   |

Ilustración 19. Archivo de errores descargado RRP

Al seleccionar el archivo, muestra los mensajes de error que se presentaron para archivo cargado.

| E Section                                                                                                    |                                                                                                    |         |                  |       |      |                    |                            |                         |                   |                              | Inici ses. |                         |                            |       |     |
|----------------------------------------------------------------------------------------------------|----------------------------------------------------------------------------------------------------|---------|------------------|-------|------|--------------------|----------------------------|-------------------------|-------------------|------------------------------|------------|-------------------------|----------------------------|-------|-----|
| Archivo Inicio Insertar Dibujar Disposici                                                                                                    | in de página Fórmulas Datos I                                                                                                    | Revisar | Vista            | A)uda | 9 :  | Qué des            | sea hacer?                 |                         |                   |                              |            |                         | 80                         | ompar | tir |
| $ \begin{array}{ c c c c c } & & & & \\ & & & \\ & $ | = = → + + + + + + + + + + + + + + + + +                                                                                                    | - 5     | neral<br>• % 000 | 24 43 | Form | ato E<br>onal - ci | Dar formato<br>omo tabla - | Entition des<br>celds ~ | En lose<br>El fon | rtar =<br>iinar =<br>matio = | Σ -<br>    | denary i<br>http://seli | D<br>Butcary<br>tectionar* |       |     |
| onspapeles (y) Puente (y)                                                                                                    | Alexadon                                                                                                    | 14      | Numero           |       |      |                    | 11003                      |                         |                   | 085                          |            | Laippo                  |                            |       |     |
| A1 * X V Jr Unea                                                                                                    |                                                                                                    |         |                  |       |      |                    |                            |                         |                   |                              |            |                         |                            |       |     |
| The construction of the set of the set of th                                                                                                    | se feches parametri tantes para la ur upercia<br>as feches parametri tantes para la ur upercia<br>as feches parametri tantes para la ur upercia<br>del garante<br>as feches parametri tantes para la ur upercia<br>as feches parametri tantes para la ur upercia<br>del garante<br>as feches parametri tantes para la ur upercia<br>del garante<br>del garante | D       |                  |       | 9    |                    |                            |                         | K                 |                              |            | N                       | 0                          |       |     |
| 8 21 Campo Ficha Dieden de Pago debe estar deroro de<br>21 3 Campo Ficha Dieden de Pago debe estar derotro de<br>14 Campo Nombres de Bereficiario Orden de Pago es<br>14 Campo Ficha Dieden de Pago debe estar deron de<br>21 5 Campo Decha Dieden de Pago debe estar derotro de<br>21 5 Campo Decha Dieden de Pago debe estar derotro de<br>21 6 Campo Recha Dieden de Pago debe estar derotro de<br>21 6 Campo Recha Dieden de Pago debe estar derotro de<br>23 7 Campo Nombres de Bereficiario Driden de Pago es<br>23 7 Campo Nombres de Bereficiario Driden de Pago es<br>24 7 Campo Nombres de Bereficiario Driden de Pago es<br>25 7 Campo Nombres de Bereficiario Driden de Pago es<br>26 7 7 Campo Nombres de Bereficiario Driden de Pago es<br>27 Campo Nombres de Bereficiario Driden de Pago es<br>27 Campo Nombres de Bereficiario Driden de Pago es<br>27 Campo Nombres de Bereficiario Driden de Pago es<br>27 Campo Nombres de Bereficiario Driden de Pago es<br>27 Campo Nombres de Bereficiario Driden de Pago es<br>28 Campo Nombres de Bereficiario Driden de Pago es<br>29 Campo Nombres de Bereficiario Driden de Pago es<br>29 Campo Nombres de Bereficiario Driden de Pago estar<br>20 Campo Nombres de Bereficiario Driden de Pago estar<br>20 Campo Nombres de Bereficiario De Pago estar<br>20 Campo Nombres de Bereficiario De Pago estar<br>20 Campo Nombres de Bereficiario De Pago estar<br>20 Ca                                                                                                    | is febas parametrizadas para la vipocia<br>as febas parametrizadas para la vipocia<br>obligatorio<br>as febas parametrizadas para la vipocia<br>ais febas parametrizadas para la vipocia<br>as febas parametrizadas para la vipocia<br>obligatorio                                                                                                    |         |                  |       |      |                    |                            |                         |                   |                              |            |                         |                            |       |     |

NOTA 2: Para generar el cargue correctamente se debe dar solución a cada mensaje de error de los listados en el archivo de errores.

#### Consignaciones al Fondo – CF

El archivo de Consignaciones al fondo (CF) debe ser un archivo en formato PDF, este solo se podrá cargar según el período habilitado y dentro de las fechas límite definidas. Es importante aclarar que para poder subir este archivo debe haber subido previamente el archivo RRP perteneciente al mismo período habilitado, para ello debemos volver a la ventana de actividades del agente de retención mostrada a continuación y que puede ser visualizada a través de la opción de menú Agentes de retención

| actividad desea realizar?               |                              |
|-----------------------------------------|------------------------------|
|                                         |                              |
| Periodo P2                              | Vigencia 2024                |
| aistro de Retenciones Practicadas - RRP | Consignaciones al Fondo - CF |

Hacemos clic en el botón Consignaciones al fondo y nos visualizará la ventana de cargue del archivo CF.

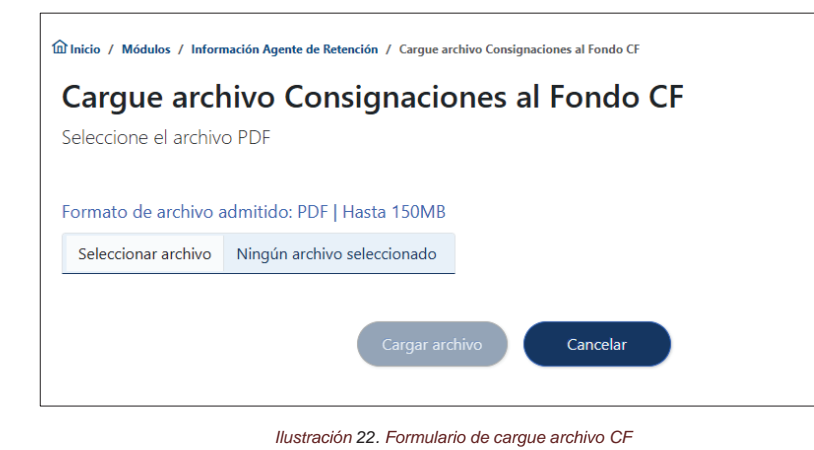

Nombre del archivo que debe cargarse: CF\_XXXXXXXX\_DDMMA AAA.PDF

Donde:

- CF corresponde al nombre fijo del archivo
- XXXXXXXXX corresponde al NIT del agente retenedor que carga el archivo
- DDMMAAAA corresponde a la fecha de cargue del sistema
- La extensión del archivo debe ser PDF

Seleccionar archivo: Opción que despliega el explorador de archivos del usuario, permitiéndole seleccionar el archivo de Consignaciones al Fondo CF en formato PDF que se desea cargar al sistema.

Botón Cargar archivo: Permite iniciar el proceso de carga del archivo que el usuario ha seleccionado. Está inactivo hasta que el usuario elija un archivo en el formato admitido (PDF). Al presionar este botón, el archivo seleccionado es cargado al sistema para su posterior procesamiento y validación. El archivo no puede tener un peso superior a las 150 MB

Botón Cancelar: Permite al usuario cancelar la acción de cargar un archivo.

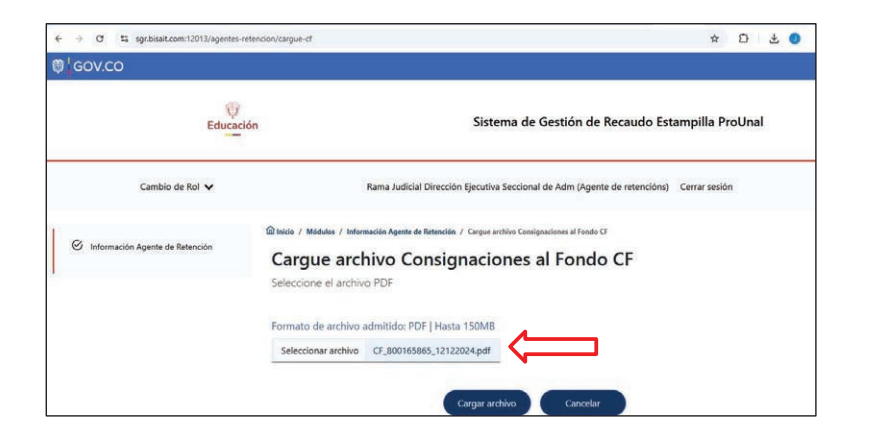

Ilustración 23. Interfaz de cargue de archivo

Una vez el usuario carga el archivo el sistema muestra una ventana confirmando si desea continuar con la carga del archivo.

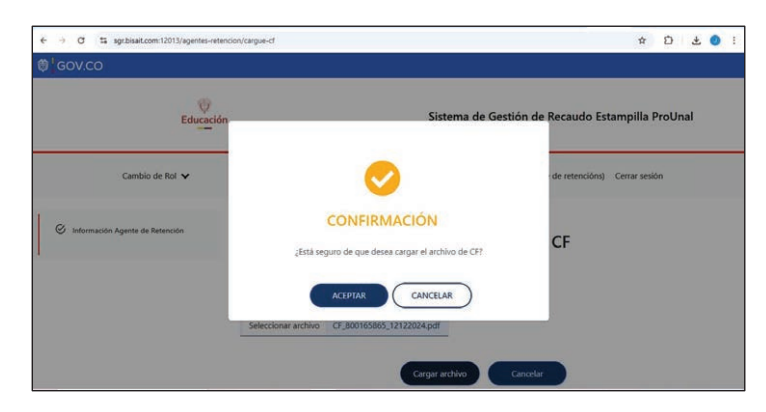

Ilustración 24. confirmación carque archivo CF

Botón Aceptar: Al oprimir este botón permite continuar con el cargue del archivo. Botón Cancelar: Al oprimir este botón cancela la carga del archivo y lo retorna a la vista anterior

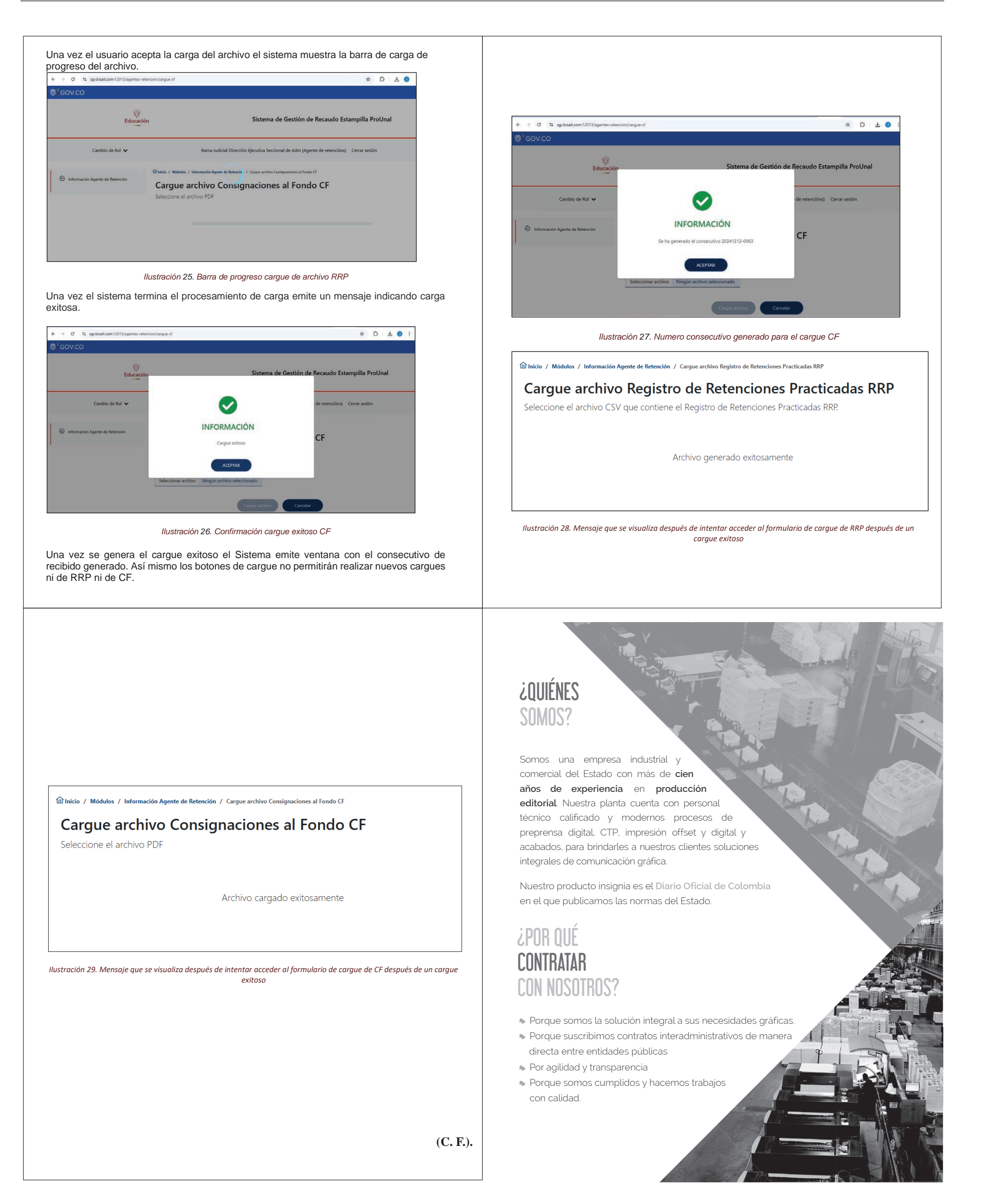